## **INSCHRIJVEN CORNET PADEL AFTERWORK**

- 1. Ga naar de app van Tennis Vlaanderen
- 2. Klik op nieuws

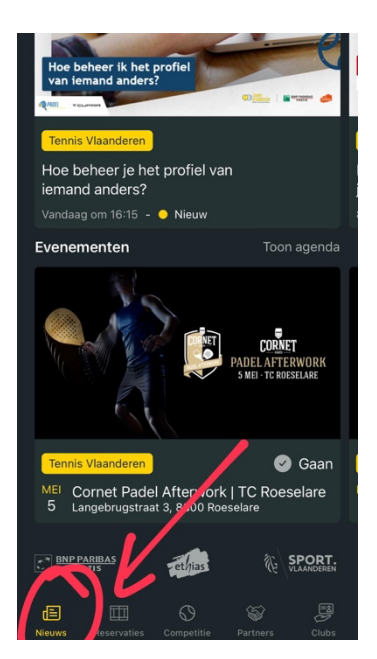

3. Swipe bij Evenementen naar links totdat je 'Cornet Afterwork Neerpeltse TC' ziet

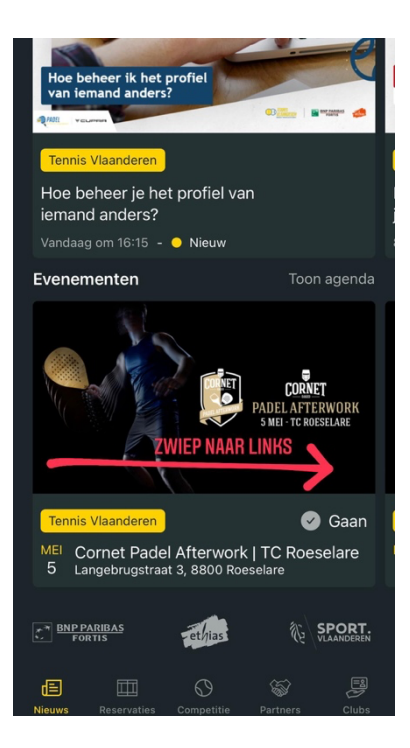

4. Klik boven het evenement op 'Toon Agenda'

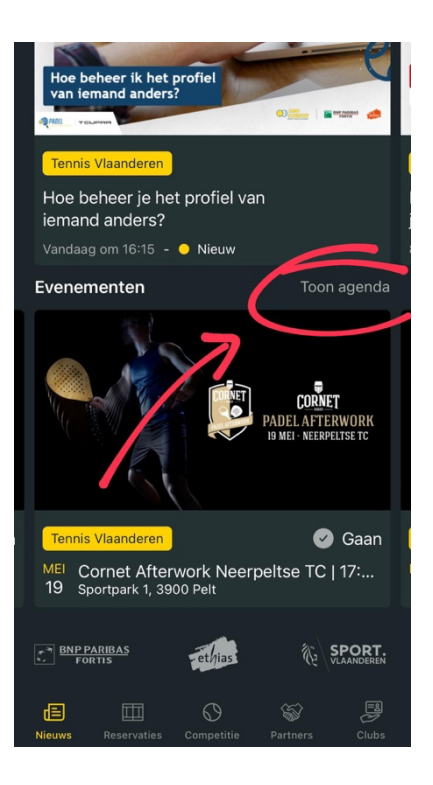

5. Ga/klik naar de juiste datum (19 mei)

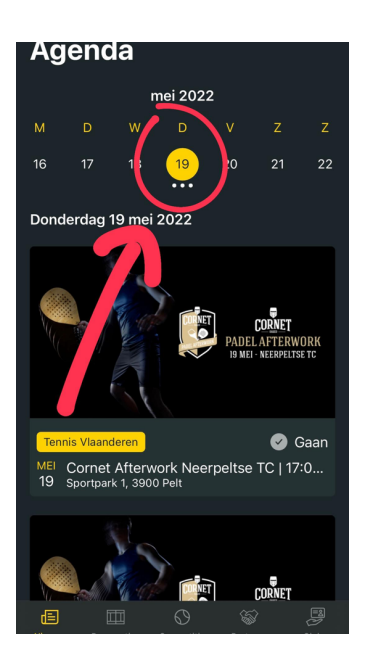

6. Je ziet nu allemaal timeslots, kies één (of meerdere mag ook hé!) timeslots en klik erop

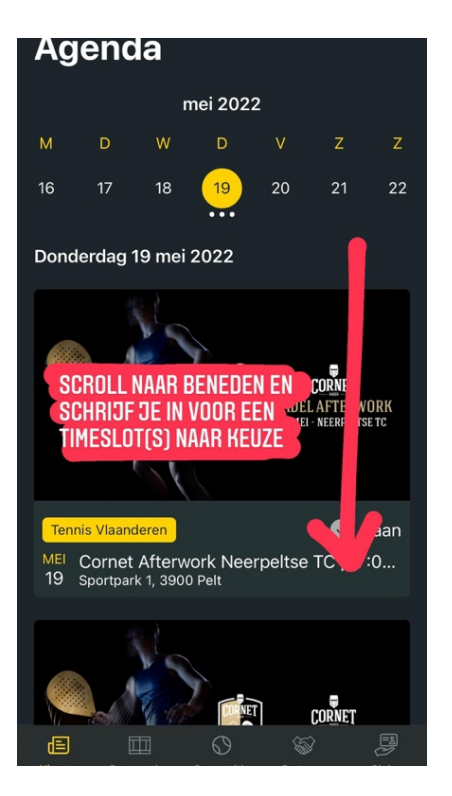

7. Klik op inschrijven, en voila! We zien je op de Cornet Padel Afterwork ;)

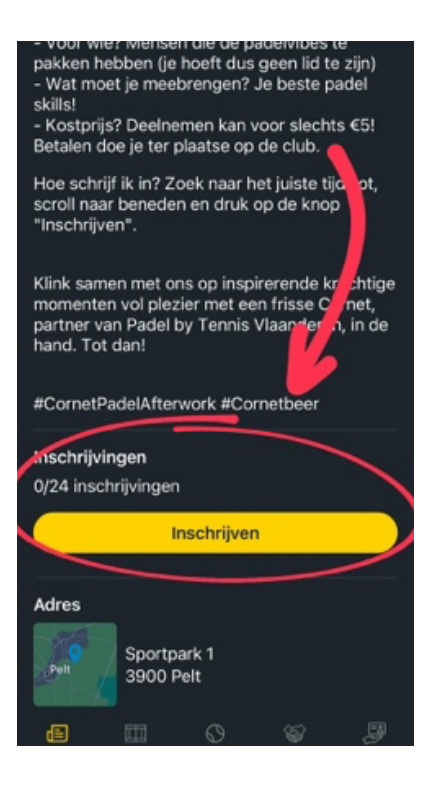